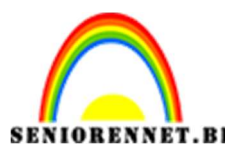

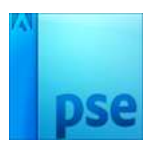

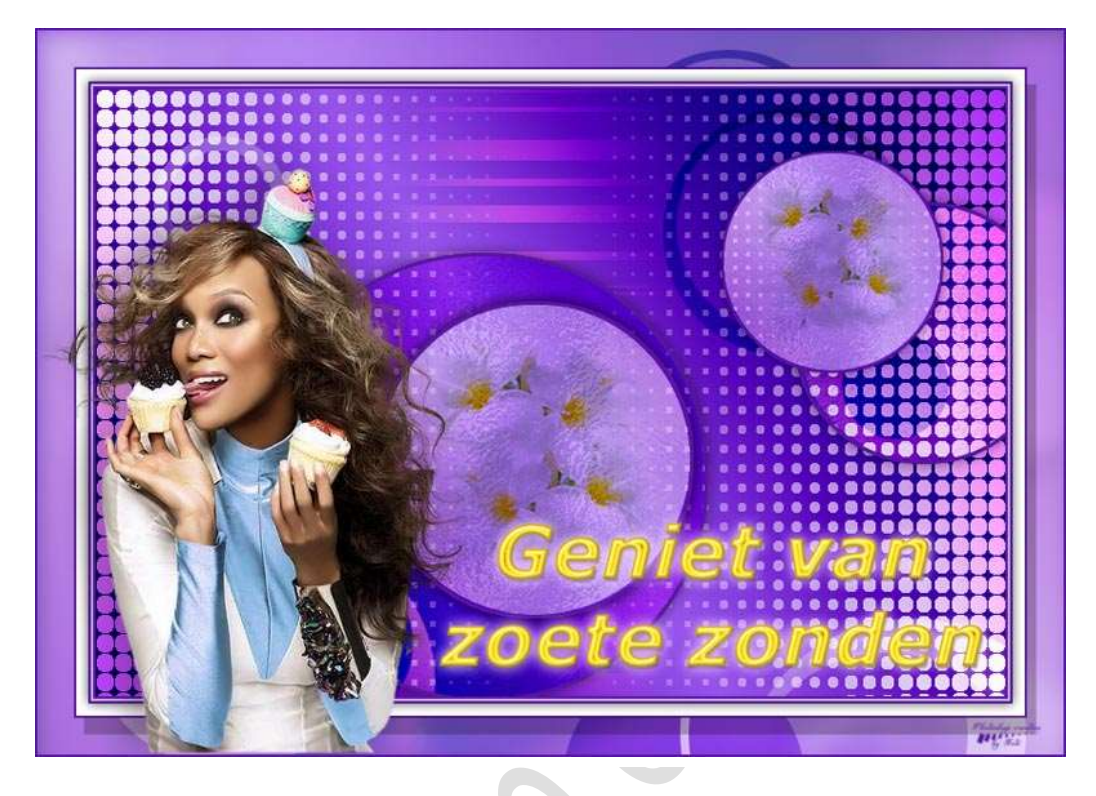

**Benodigdheden:** Bloemen – lijnen – masker – model (1-4) – patronen – selecties – stijlen – zilver

https://drive.google.com/drive/u/0/folders/1vBKmmi3JUa7RKT4VUoCkSI0U50j5XgXe

- Zet het Voorgrondkleur op een heldere kleur en de achtergrondkleur op een donkere kleur in dezelfde kleurencategorie als uw voorgrondkleur. Hier is gebruik gemaakt van Voorgrondkleur: #cba9f5 – Achtergrondkleur: #57179f
- Open de psd Selecties.psd.
   Sla deze op onder een andere naam, zodat u de originele psd kan behouden.

**Sluit de originele psd selectie** en werk op de psd Selectie met andere naam.

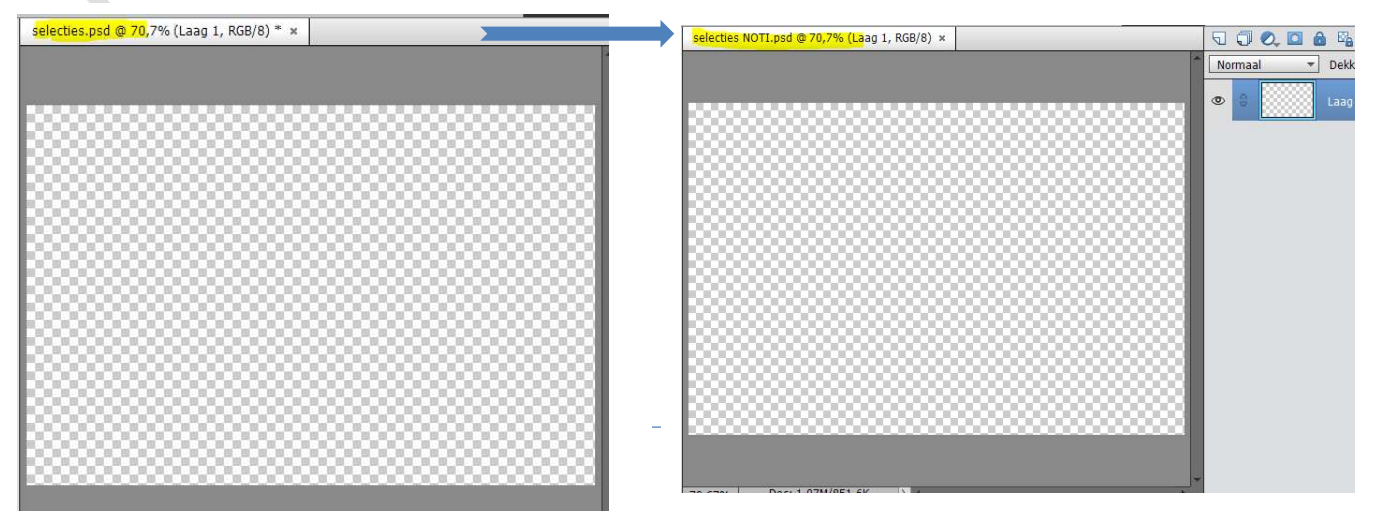

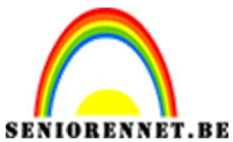

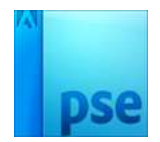

3. Trek een **verloop** van Voorgrondkleur (heldere kleur), maar Achtgrondkleur (donkere kleur) – **Gespiegeld**.

| Verloop | :        |             |           |          |
|---------|----------|-------------|-----------|----------|
| -       | Modus:   | Normaal     | •         |          |
|         | Dekking: |             | O 100%    | Reflect. |
| Be      | Omkere   | n 🗹 Transp. | 🗹 Dither. |          |

### Trek het verloop vanuit het midden naar de hoek bovenaan rechts.

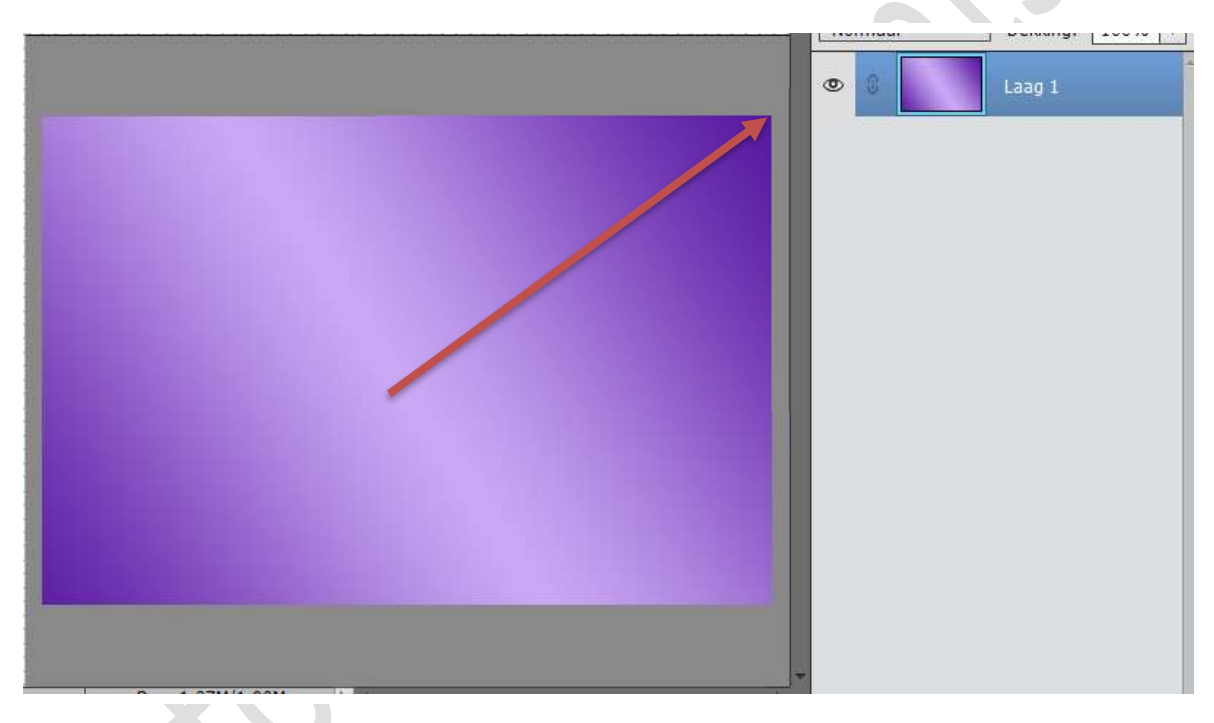

4. Ga naar Laag → Nieuwe Opvullaag → Patroon → Patronen laden → neem het bijgevoegde document van patroon. Klik op het patroon dat u juist hebt toegevoegd.

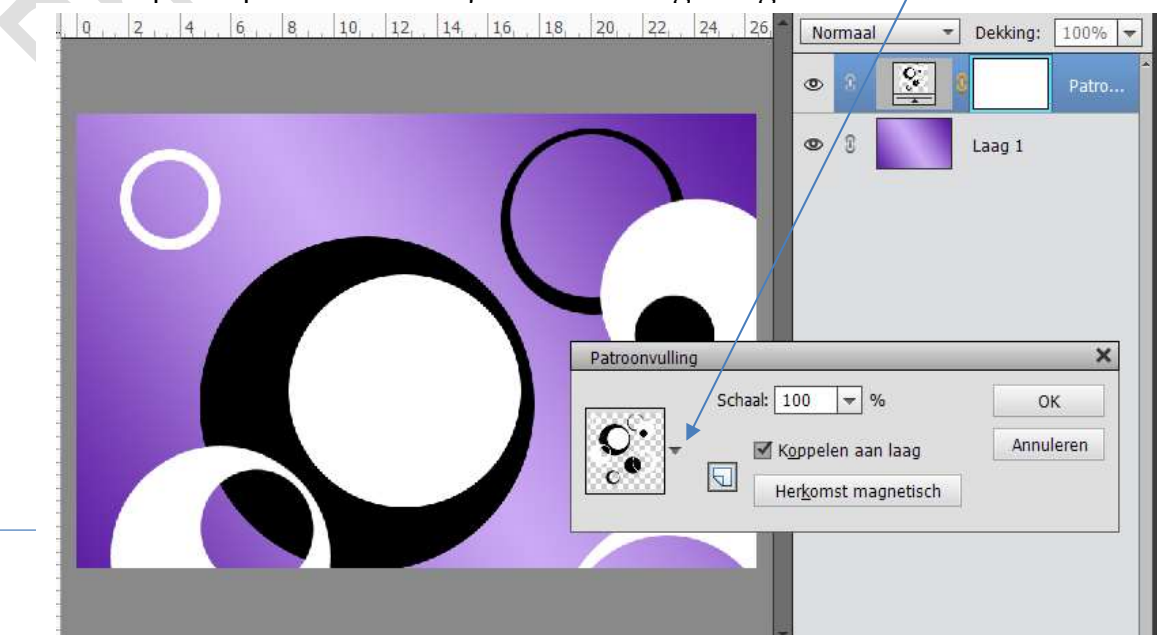

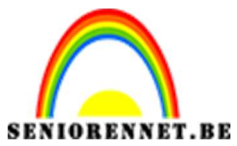

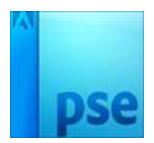

- PSE- Werken met selectie laden en masker
- Zet de laagmodus van Patroonvulling op **Bedekken** en de Dekking op 28%

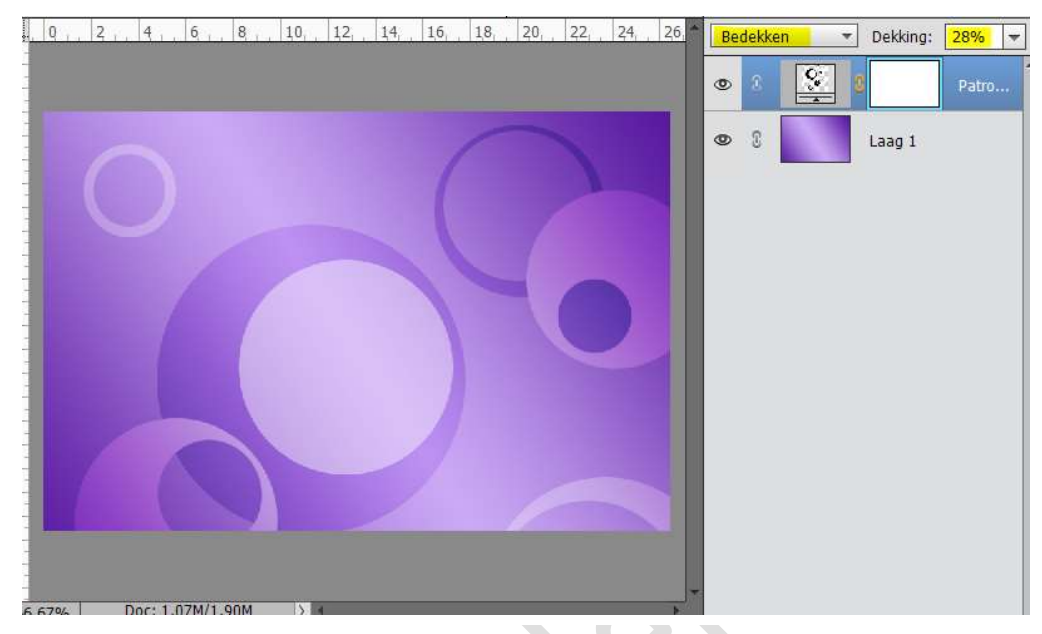

Verenig de Patroonvulling en laag 1 tot één laag en noem deze laag

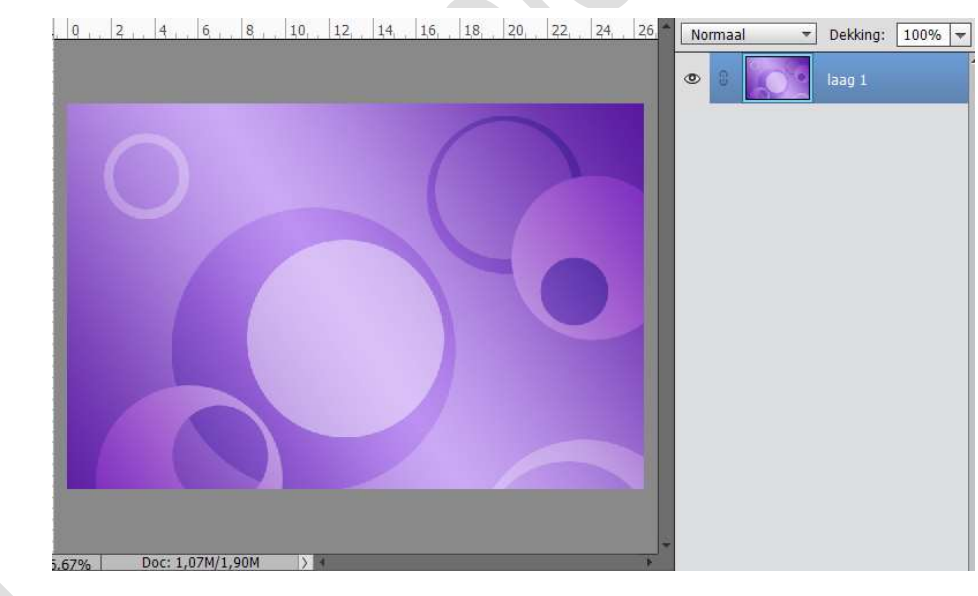

6. **Open** de document **masker**. Alles selecteren (**CTRL+A**)

Kopiëren (**CTRL+C**)

Ga terug naar uw werkdocument en doe CTRL+V, als nieuwe laag 2 Doe CTRL+T en pas de grootte aan zodat het geheel de canvas bedekt.

Zet de laagmodus van deze laag op Bedekken.

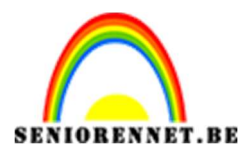

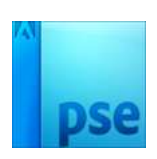

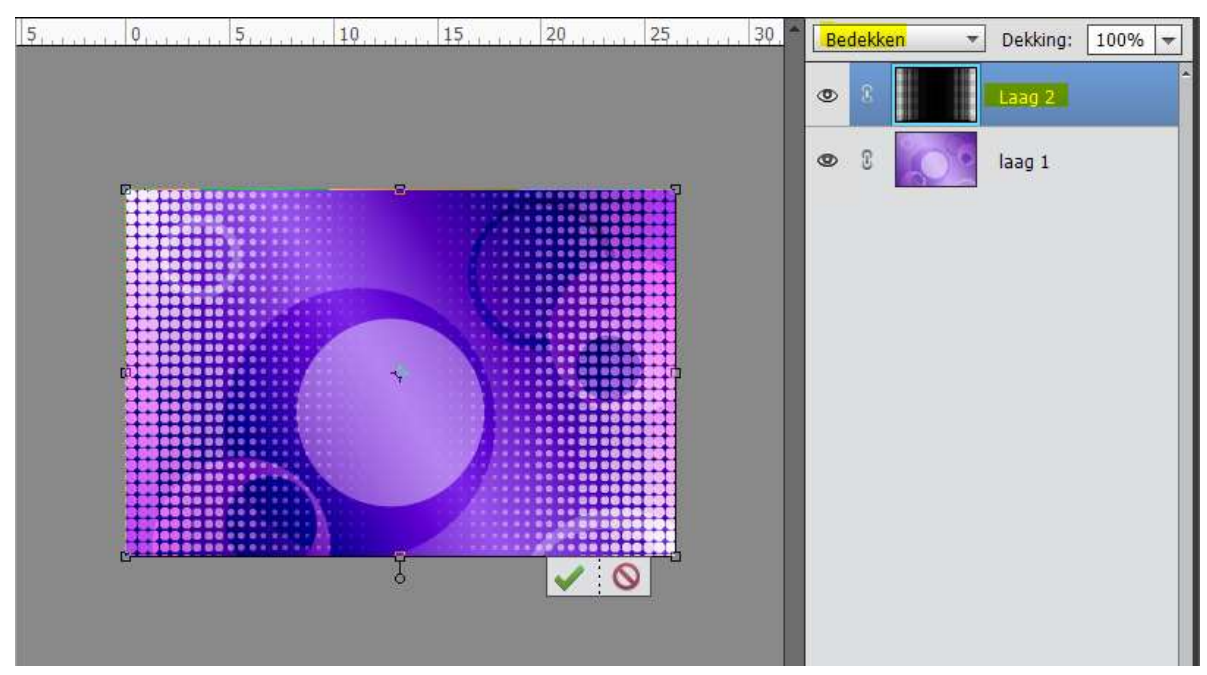

# 7. Activeer Laag 1 Ga naar Selecteren → Selectie laden.

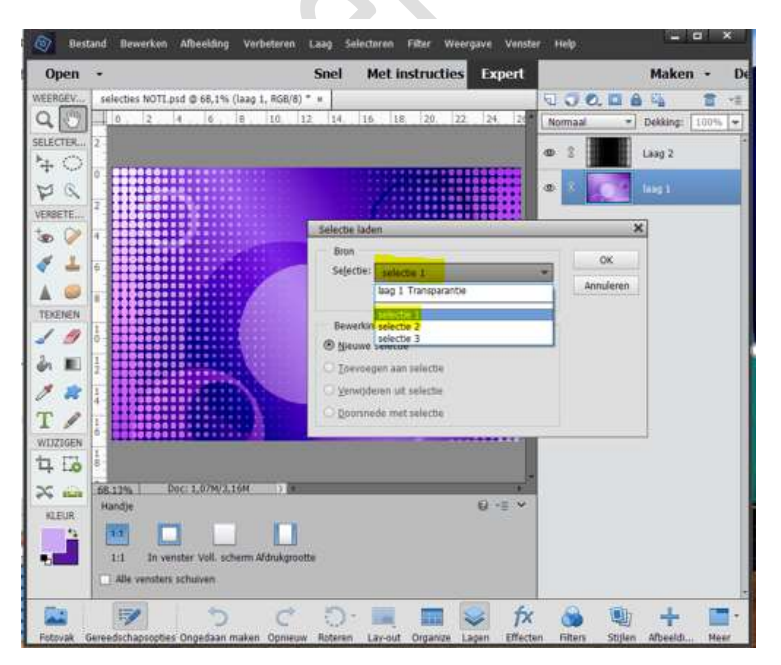

- 8. Ga naar Bewerken → Verenigd kopiëren.
- 9. Plaats een nieuwe laag bovenaan, laag 3
   Bewerken → In selectie plakken
   Dan CTRL+D of Deselecteren

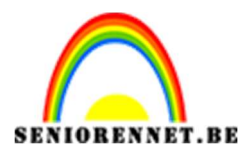

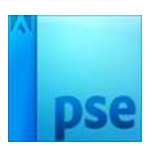

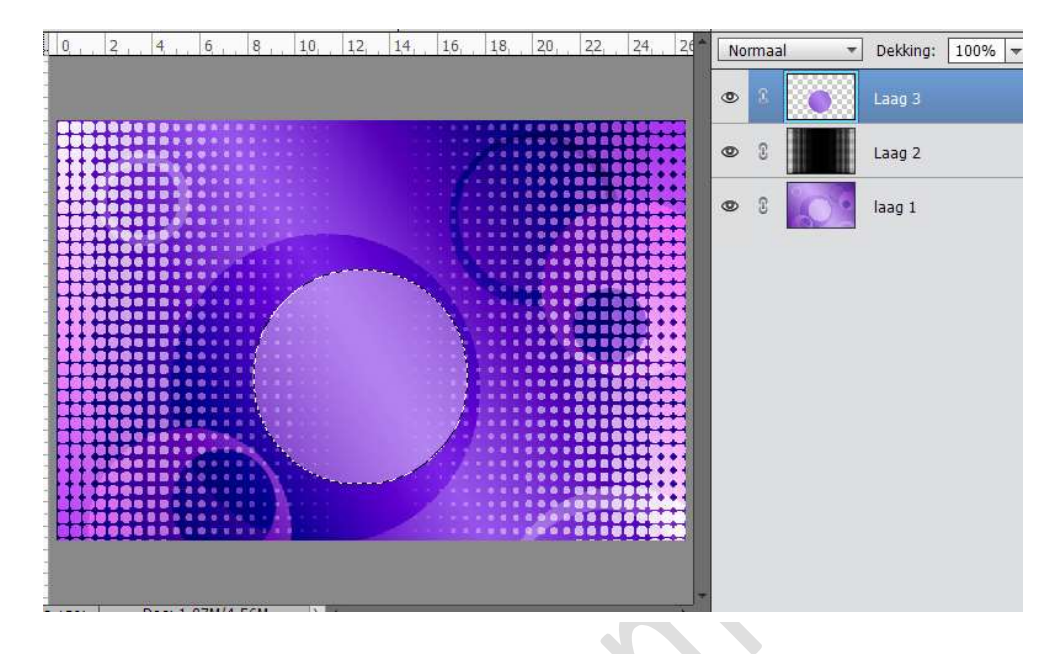

10. Open het bestand "zilver".
Ga naar Bewerken → Patroon definiëren → geef passende naam.
Dit bestand mag je dan sluiten.

| ×                   |
|---------------------|
| <br>OK<br>Annuleren |
| _                   |

11. Ga naar Laag → Nieuwe Opvullaag → Patroon → kies patroon:
 zilver.

Geef een Uitknipmasker op Laag 3

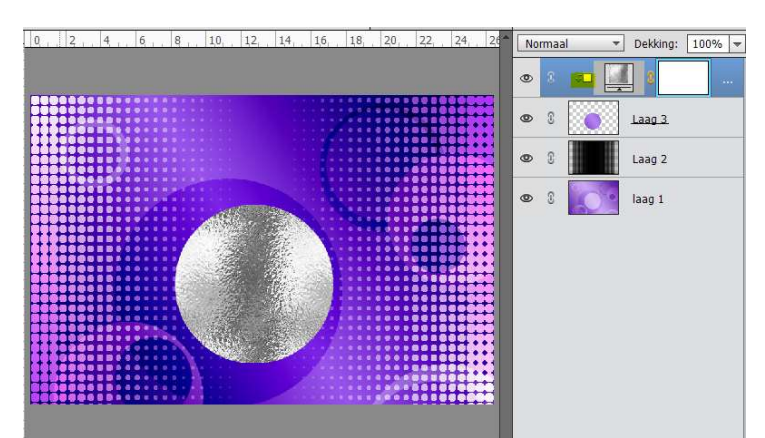

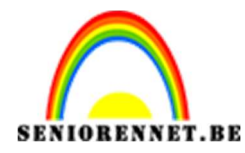

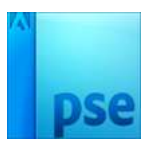

Zet de laagmodus van de Opvullaag op **Bedekken** en de **Dekking** op 32%.

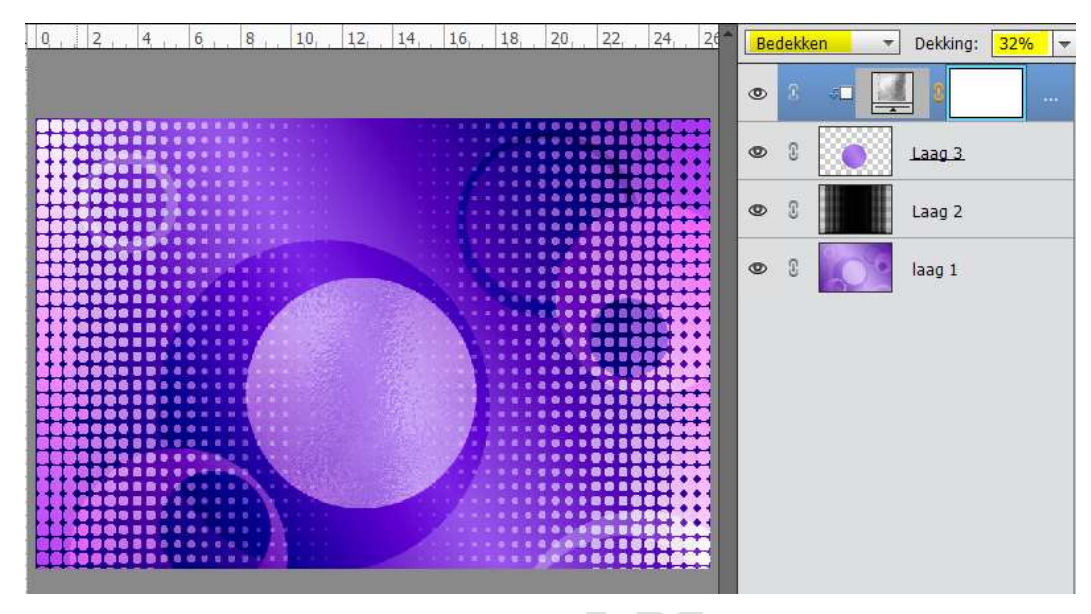

Verenig Laag 3 + de Patroondekking tot één laag en noem dit Laag 3.

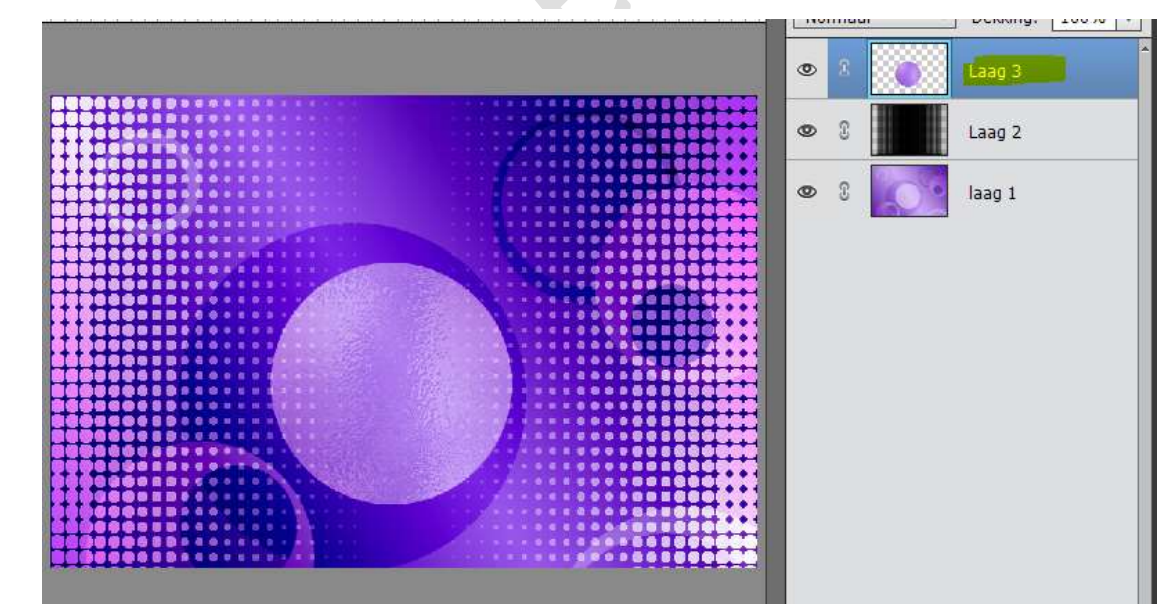

13. Geef een Laagstijl **"Lijn"→ 3 px → Buiten → Achtergrond kleur** (donkere kleur)

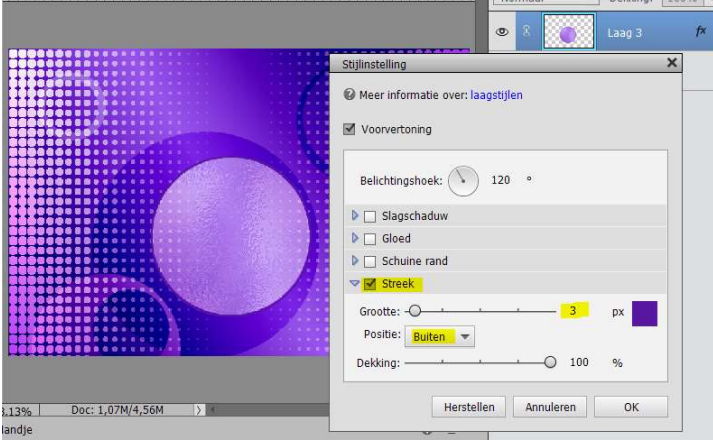

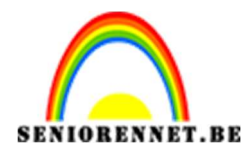

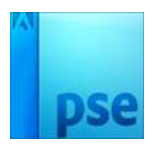

|                        | Stijlinstelling                   | × |
|------------------------|-----------------------------------|---|
|                        | Meer informatie over: laagstijlen |   |
|                        | Voorvertoning                     |   |
|                        | Belichtingshoek: 120 °            |   |
|                        | Slagschaduw                       |   |
|                        | Grootte:                          |   |
|                        | Afstand: Q 0_ px                  |   |
|                        | Dekking: 0 75 %                   |   |
|                        | Gloed                             |   |
|                        | Schuine rand                      |   |
|                        | Streek                            |   |
|                        | Grootte: -O 3 px                  |   |
| 13% Doc: 1,07M/4,56M > | Positie: Buiten                   |   |
| Kli                    | k en sleep om het                 |   |
|                        | Dekking: 100 %                    |   |

14. Geef ook een Slagschaduw: Belichtingshoek: 120° - Grootte: 16 px
Afstand: 0 px - Dekking: 75%

- 15. Rechtsklikken op de Laag 3 → Laagstijlen kopiëren.
- 16. Plaats een nieuwe laag → Laag 4
  Ga naar Selecteren → Selectie laden → kies selectie 2.
  Ga naar Bewerken → Verenigd kopiëren
  Ga dan naar Bewerken → In selectie plakken

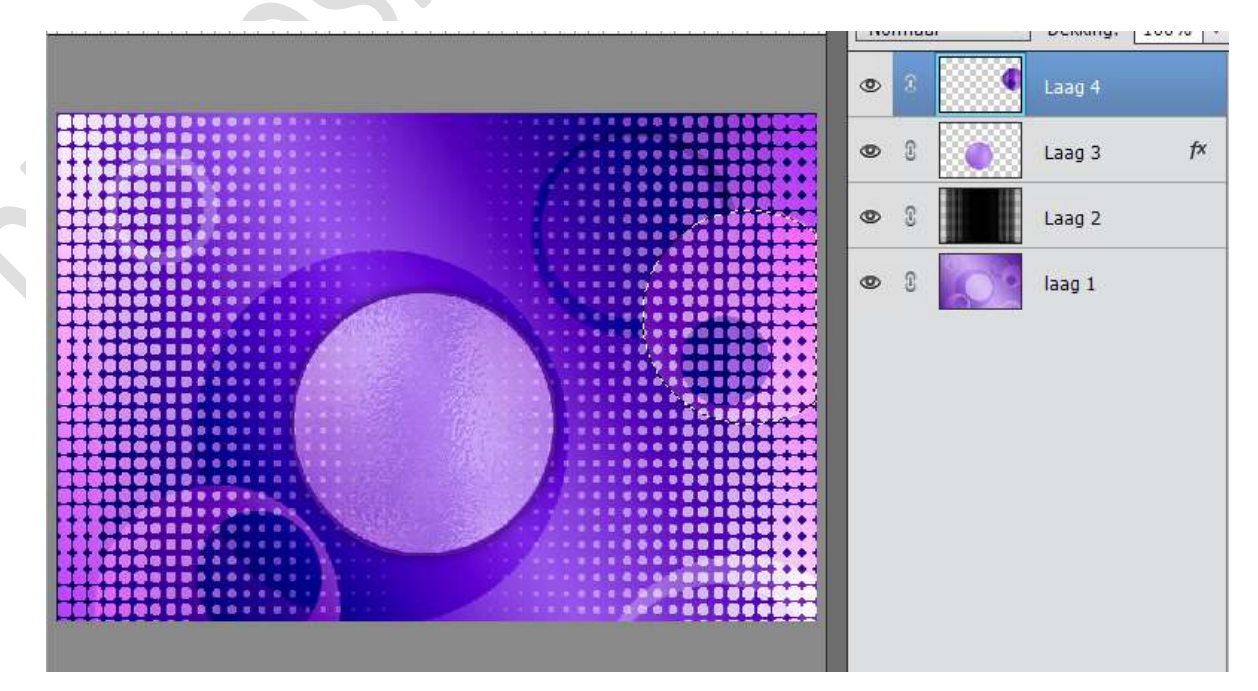

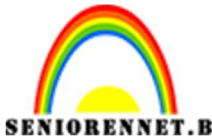

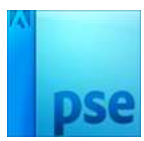

## 17. Ga naar Laag → Nieuwe Opvullaag → Patroon → kies patroon: zilver.

Geef een Uitknipmasker op Laag 4

Zet de laagmodus van de Opvullaag op **Bedekken** en de **Dekking** op **32%.** 

Verenig Laag 4 + de Patroondekking tot één laag en noem dit Laag 4 **Rechtsklikken** op de laag 4 **→ Laagstijl plakken**.

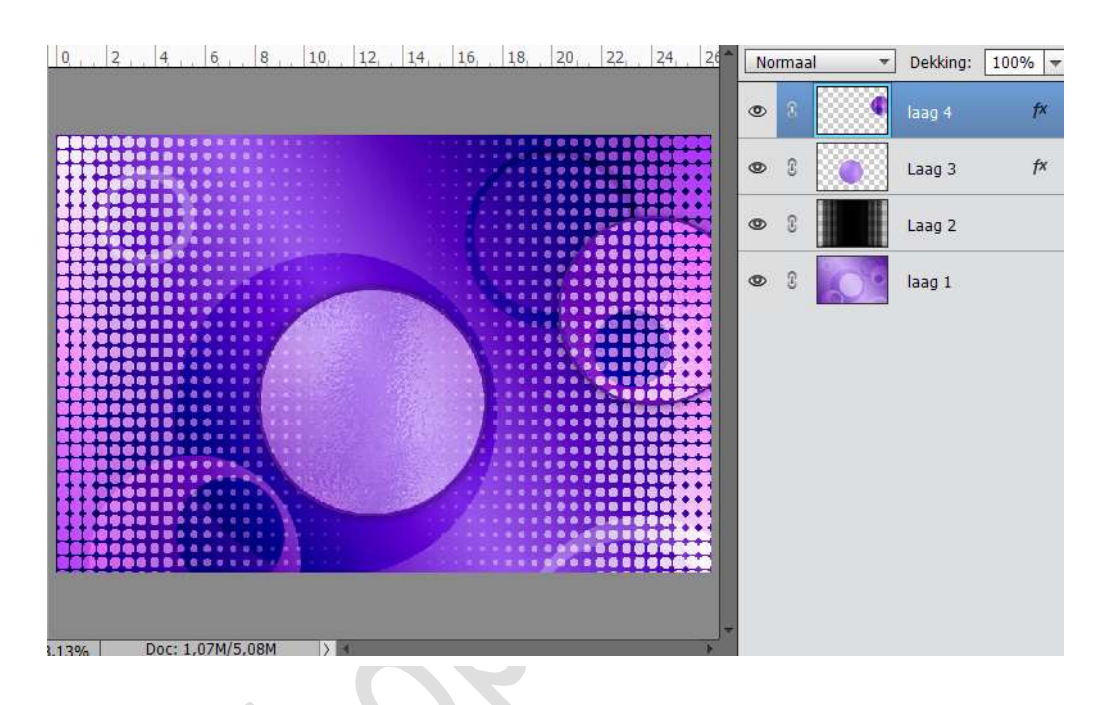

18. Plaats een nieuwe laag  $\rightarrow$  Laag 5

Ga naar Selecteren → Selectie laden → kies selectie 3

Ga naar Bewerken → Verenigd kopiëren

Ga dan naar Bewerken → In selectie plakken

Ga naar Laag  $\rightarrow$  Nieuwe Opvullaag  $\rightarrow$  Patroon  $\rightarrow$  kies patroon: zilver.

Geef een Uitknipmasker op Laag 5

Zet de laagmodus van de Opvullaag op **Bedekken** en de **Dekking** op **32%.** 

Verenig Laag 5 + de Patroondekking tot één laag en noem dit Laag 5 **Rechtsklikken** op de laag 5 → Laagstijl plakken Plaats laag 5 onder laag 3

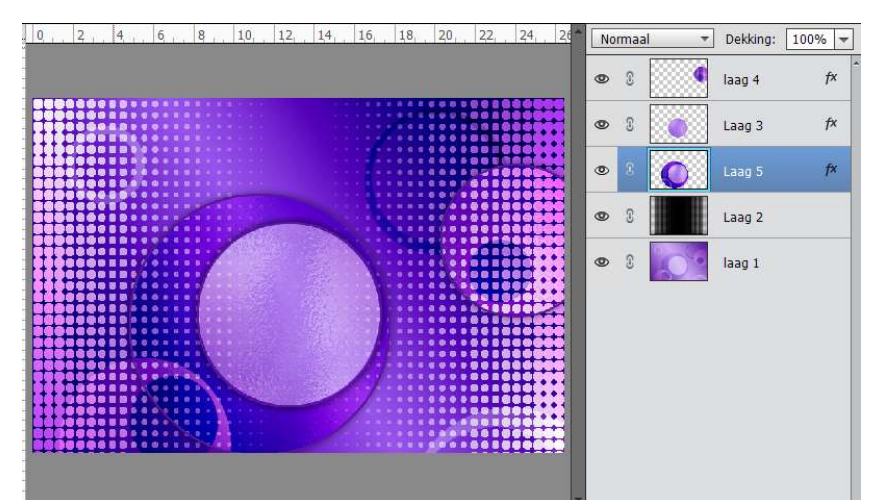

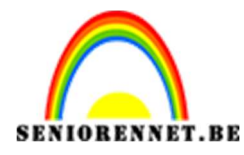

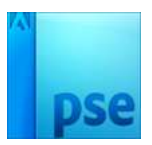

19. Plaats de **tube met bloemen** in het **werkdocument** als **bovenste** laag.

Doe **CTRL+T** en pas de **grootte** aan naar **50%** Plaats deze in de cirkel zoals hieronder is weergegeven.

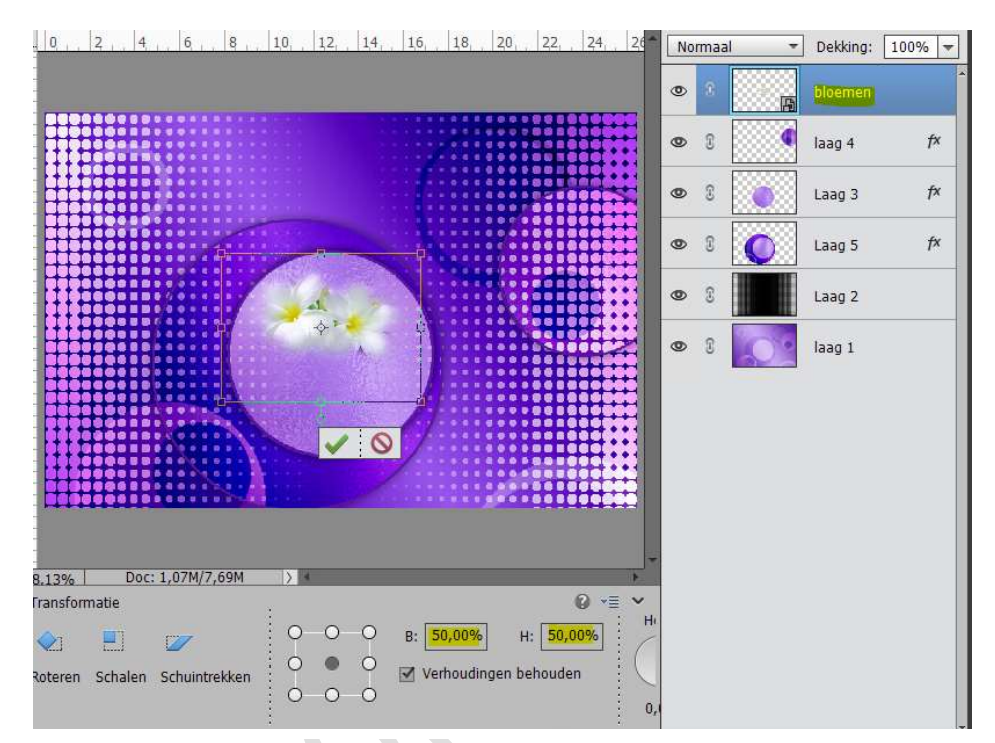

20. Dupliceer de laag van de bloemen.
 Doe CTRL+T en laag Horizontaal draaien.
 Plaats zoals hieronder is weergeven.

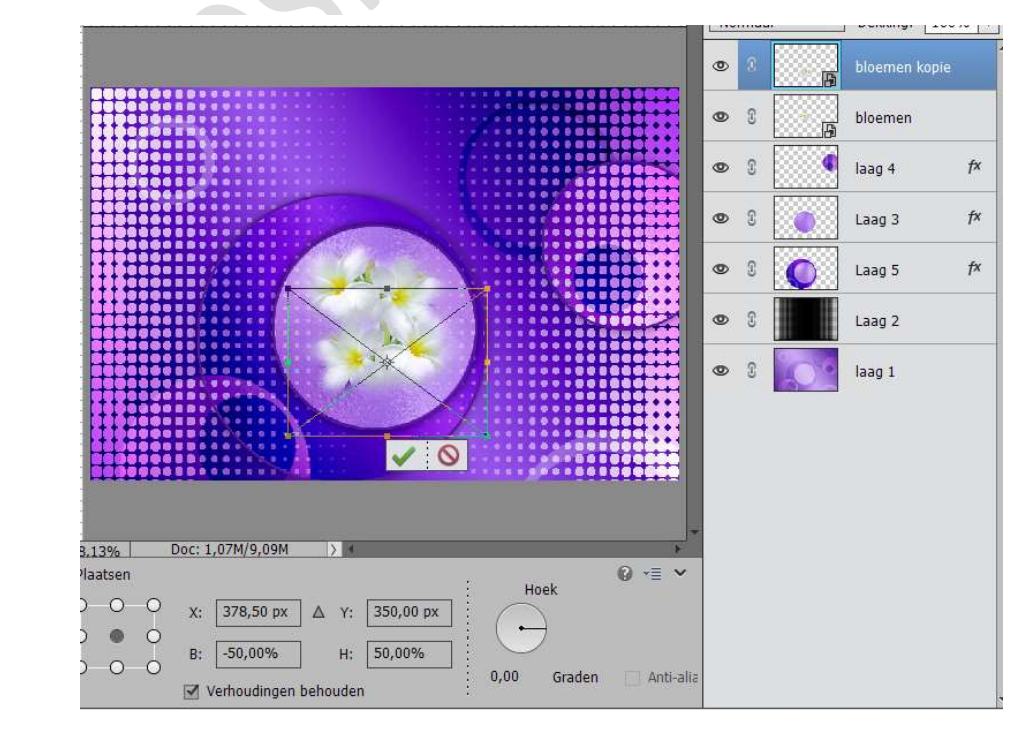

![](_page_9_Picture_0.jpeg)

![](_page_9_Picture_2.jpeg)

21. De lagen van de bloemen verenigen.
 Geef deze de naam Bloemen en zet de laagmodus op
 Vermenigvuldigen en pas eventueel de laagdekking aan naar keuze.

![](_page_9_Figure_4.jpeg)

22. Ga naar Selecteren → Selectie laden → Kies Selectie1 → Ø
 Selectie omkeren → oke.

**Delete toets aanklikken** om wat buiten de cirkel valt te verwijderen op de laag met Bloemen.

Deselecteren.

![](_page_9_Figure_8.jpeg)

![](_page_10_Picture_0.jpeg)

![](_page_10_Picture_1.jpeg)

- PSE- Werken met selectie laden en masker
- 23. Sleep de laag van de bloemen boven laag3 en voeg beide lagen samen.

![](_page_10_Picture_4.jpeg)

24. Dupliceer laag 3 en noem deze laag 6, plaats deze bovenaan het lagenpalet.

| 0 | 8 |   | Laag 6 | *  |
|---|---|---|--------|----|
| 0 | 3 |   | laag 4 | f× |
| 0 | 3 |   | Laag 3 |    |
| 0 | 3 |   | Laag 5 | f× |
| 0 | 3 |   | Laag 2 |    |
| 0 | 3 | 0 | laag 1 |    |

25. Verplaats laag 6 naar de rechterbovenhoek. Doe CTRL+T en zet de hoogte en breedte op 70%

![](_page_10_Picture_8.jpeg)

![](_page_11_Picture_0.jpeg)

![](_page_11_Picture_1.jpeg)

26. Activeer laag 2 (laag met masker).

Voeg de afbeelding "lijnen" toe en plaats in het **midden van** document.

Wilt u een ander kleur, klik dan op CTRL+U; vink vullen met kleur aan en verplaats de schuivers.

Zet daarna de laag op modus **bedekken**.

![](_page_11_Figure_7.jpeg)

![](_page_11_Figure_8.jpeg)

27. Ga naar Laag → Eén laag maken.

28. Sla uw document op. Bv. Lesje 341 + nickname

![](_page_12_Picture_0.jpeg)

![](_page_12_Picture_1.jpeg)

29. Sla het document nog eens op, maar zorg dat dit een andere naam geeft. Bv. Lesje 341 + nickname + kopie. Sluit dit document.

Open opnieuw de opgeslagen psd die u eerst hebt opgeslagen, dus Lesje341 + nickname.

30. Ga naar Afbeelding → Vergroten /Verkleinen → Canvasgrootte → 4 pixels voor breedte en hoogte.

Neem de donkere kleur als kleur voor de canvasuitbreiding.

| Ø Meer informatie over: canvasgrootte                                                                                                    | ок      |
|----------------------------------------------------------------------------------------------------|---------|
| Huidige grootte: 1.07M                                                                                                    | Annuler |
| Breedte: 750 pixels                                                                                                    |         |
| Hoogte: 500 pixels                                                                                                    |         |
| Nieuwe grootte: 1,09M                                                                                                    |         |
| Breedte: 4 pixels                                                                                                    | *       |
| Hoogte: 4 pixels                                                                                                    | *       |
| Relatief                                                                                                    |         |
| Plaatsing: 📉 🛉 🗡                                                                                                    |         |
| <ul> <li></li> <li></li> <li>✓</li> <li>✓</li></ul> |         |
|                                                                                                    |         |
| Kleur canvasuithreiding:                                                                                                    | -       |

31. Terug Afbeelding → Vergroten /Verkleinen → Canvasgrootte → 4 pixels voor breedte en hoogte.

Neem de lichtste/helderste kleur als kleur voor de canvasuitbreiding.

| Ø Meer informatie over: canvasgrootte | OK        |
|---------------------------------------|-----------|
| Huidige grootte: 1 00M                | Annulerer |
| Breedte: 754 pixels                   |           |
| Hoogte: 504 pixels                    |           |
| Nieuwe grootte: 1,10M                 |           |
| Breedte: 4 pixels                     | <b>T</b>  |
| Hoogte: 4 pixels                      | -         |
| Relatief                              |           |
| Plaatsing:                            |           |
|                                       |           |
| Kieur canvasuitbreiding: Voorgrond    |           |

![](_page_13_Picture_0.jpeg)

![](_page_13_Picture_1.jpeg)

32. Terug Afbeelding → Vergroten /Verkleinen → Canvasgrootte → 4 pixels voor breedte en hoogte.

Neem de **donkerste kleur** als kleur voor de **canvasuitbreiding**.

| Ø Meer informatie over: canvasgrootte       | ОК        |
|---------------------------------------------|-----------|
| Unidize greather 1 10M                      | Annuleren |
| Rreedte: 758 pixels                         |           |
| Hoogton 500 pixels                          |           |
|                                             |           |
| Nieuwe grootte: 1,12M                       |           |
| Breedte: 4 pixels 🔻                         |           |
| Hoogt <mark>e: 4</mark> pixels <del>•</del> |           |
| Relatief                                    |           |
| Plaatsing:                                  |           |
| × + ×                                       |           |
| Kleur comacuithreiding:                     |           |

33. Terug Afbeelding → Vergroten /Verkleinen → Canvasgrootte → 20 pixels voor breedte en hoogte.

Neem de wit als kleur voor de canvasuitbreiding.

| Ø Meer informatie over: ca | nvasgrootte          | 1      |   | ОК       |
|----------------------------|----------------------|--------|---|----------|
| — Huidiae arootte: 1.12M   |                      |        |   | Annulere |
| Breedte:                   | 762 pixels           |        |   |          |
| Hoogte:                    | 512 pixels           |        |   |          |
| Nieuwe grootte: 1,19M      |                      |        |   |          |
| Breedte:                   | 20                   | pixels | * |          |
| Hoogte:                    | 20                   | pixels | - |          |
|                            | <u>R</u> elatief     |        |   |          |
| Plaatsing:                 | <b>X </b> † <i>2</i> | *      |   |          |
|                            | ¥ + `                | *      |   |          |
|                            |                      |        |   |          |
| Kleur canvasuitbreiding:   | Wit                  | *      |   |          |

34. Selecteer die witte rand met je Toverstaf. Ga naar Selecteren → Selectie omkeren. Doe CTRL +J om selectie op een nieuwe laag te kopiëren. Geef de bekomen laag een slagschaduw: Belichtingshoek: 120° -Grootte: 10 px – Afstand: 0 – Dekking 75%

![](_page_14_Picture_0.jpeg)

![](_page_14_Picture_2.jpeg)

| 0, 2, 4, 6, 8, 10, 12, 14, 16, 18       | 20, 22, 24, 26, Normaal - Dekking: 100%                                                                                                    |
|-----------------------------------------|----------------------------------------------------------------------------------------------------|
| 2                                       | 👁 🕅 👬 🖉 Laag 1 🕇                                                                                                    |
|                                         | Construction of the second second sec |
|                                         | Stijlinstelling ×                                                                                                    |
|                                         | Meer informatie over: laagstijlen                                                                                                    |
| 8-                                      | Voorvertoning                                                                                                    |
| 1-                                      | Belichtingshoek: 120 •                                                                                                    |
|                                         | Grootte:                                                                                                    |
| 000000000000000000000000000000000000000 | Afstand: O 0_ px                                                                                                    |
|                                         | Dekking: 75_ %                                                                                                    |
| 8                                       | Gloed                                                                                                    |
| 2 -                                     | Schuine rand                                                                                                    |
| 65.35% Doc: 1,19M/3,61M >               | D 🗌 Streek                                                                                                    |
| Klik en sleep om t                      | Herstellen Annuleren OK                                                                                                    |

- 35. Laag → Eén laag maken.
- 36. Afbeelding → Canvasgrootte → 4 pixels → neem de donkere kleur als kleur voor de canvasuitbreiding.
- 37. Afbeelding → Canvasgrootte → 60 pixels → neem de heldere kleur als kleur voor de canvasuitbreiding.
- 38. Selecteer die heldere rand met je Toverstaf. Ga naar Selecteren → Selectie omkeren. Doe CTRL +J om selectie op een nieuwe laag te kopiëren. Geef de bekomen laag een slagschaduw: Belichtingshoek: 120° -

Grootte: 16 px - Afstand: 0 - Dekking 75% - kleur: # aeabab

|                         | 25                                                                          |
|-------------------------|-----------------------------------------------------------------------------|
|                         | Stijlinstelling X  Weer informatie over: laagstijlen  Voorvertoning         |
|                         | Belichtingshoek:<br>Slagschaduw<br>Grootte:<br>Afstand:<br>Dekking:<br>75 % |
| 50% Doc: 1,44M/4,20M    | Gloed   Goed   Goed                                                         |
| Klik en sleep om het ef | Streek Herstellen OK OK                                                     |
| <br>Pagina 15           |                                                                             |

![](_page_15_Picture_0.jpeg)

![](_page_15_Picture_1.jpeg)

39. Activeer de Achtergrondlaag.

**Plaats in het document uw opgeslagen psd**: bv. lesje 341 + nickname + reserve.

Doe **CTRL+T** en pas de grootte aan om het **geheel van de canvas** te bedekken.

![](_page_15_Picture_6.jpeg)

40. Pas op deze laag een Filter toe: Filter → Vervagen → Gaussiaans vervagen met 10 px en zet de dekking voor deze laag op 50%.

![](_page_15_Figure_8.jpeg)

![](_page_16_Picture_0.jpeg)

![](_page_16_Picture_2.jpeg)

41. Plaats boven deze laag een Aanpassingslaag → Patroon toe.
 Zet de laagmodus van deze laag op Bedekken en de Dekking op 50%
 Kies het patroon dat we geladen hebben in stap 4

![](_page_16_Figure_4.jpeg)

42. Voeg nu de **tube met de vrouw** of **eigen keuze tube** toe als bovenste laag.

Pas de **grootte** aan naar **83%** in hoogte en breedte.

Plaats gelijk met de onderste rand

Geef de vrouw volgende slagschaduw: Belichtingshoek: -19° - Grootte: 27 px – Afstand: 18 px – Dekking: 75% - Kleur: # aeabab

|                                            |                            | Normaal       | • Dekking: | 100  |
|--------------------------------------------|----------------------------|---------------|------------|------|
|                                            |                            | • • •         | model 4    | - () |
|                                            |                            | • : 🚺         | Laag 1     |      |
|                                            |                            | • 3 😣         | 3          | Pat  |
|                                            | Stijlinstelling            | 1000          |            | ×    |
|                                            | Ø Meer informatie over: la | agstijlen     |            |      |
|                                            | Voorvertoning              |               |            |      |
|                                            | Belichtingshoek:           | - <u>19</u> ° |            |      |
|                                            | Slagschaduw                |               |            |      |
|                                            | Grootte:                   | 27            | px         |      |
|                                            | Afstand:                   | 18<br>75      | px<br>%    | 1    |
| 50% Doc: 1,44M/7,02M > Klik en sleen om be | Gloed                      |               |            |      |
| KIK en sieep om ne                         | Schuine rand               |               |            |      |
|                                            | Streek                     |               |            |      |
|                                            | Herstell                   | en Annuleren  | ОК         |      |
|                                            |                            |               |            | 5    |

17

![](_page_17_Picture_0.jpeg)

![](_page_17_Picture_2.jpeg)

43. Voeg wat tekst toe.
Geef de tekstlaag een laagstijl uit het palet Stijlen.
Bijgevoegde stijlen eerst laden.
Pas eventueel aan naar keuze.

| Lesje 341 NOTI.psd @ 50% (Geniet van zoete zonden, RGB/8) * × | stijlen | * | 🌣 - 🗉 |
|---------------------------------------------------------------|---------|---|-------|
| 5<br>5                                                        |         |   |       |
|                                                               |         |   |       |
| 5                                                             |         |   |       |
|                                                               |         |   |       |
| 3 Jonioi wart<br>Biocle something                             |         |   | -     |
|                                                               | н.      | Ш | =     |
| 2<br>50% Doc: 1,44M/7,40M                                     | 1       |   |       |
| Verplaatsen Rangschikken Uitlijnen 🚱 📲 🗸                      |         |   |       |
| Selectiekader tonen                                           |         | ľ |       |
| 🗹 Markering tonen bij aanwijzing                              |         |   |       |

# 44. Wijzig ook de **instellingen** van de **slagschaduw**

|                                                       | ,, 25,,,,,,, 30,,,,,<br>Bleken → Dekking: 100% → |
|-------------------------------------------------------|--------------------------------------------------|
|                                                       | Stijlinstelling X x                              |
|                                                       | Weer informatie over: laagstijlen  Voorvertoning |
|                                                       | Belichtingshoek: 120 °                           |
|                                                       | Grootte: 2 px                                    |
|                                                       | Afstand: 2 px                                    |
| Socie som                                             | Dekking: 50 %                                    |
|                                                       | Gloed                                            |
|                                                       | Schuine rand                                     |
|                                                       | Grootte: -Q 3 px                                 |
| 50% Doc: 1,44M/7,40M > 4                              | Richting: 🗹 Omhoog 🔲 Omlaag                      |
| Klik en sleep om het eff                              | マ ☑ Streek                                       |
|                                                       | Grootte: 6 px                                    |
|                                                       | Dekking: / 100 %                                 |
| edschapsopties Ongedaan maken Opnieuw Roteren Lav-out | Herstellen Annuleren OK r                        |

![](_page_18_Picture_0.jpeg)

![](_page_18_Picture_2.jpeg)

45. Geef de tekstlaag ook nog **Gloed buiten** met de **heldere kleur**: Grootte: 16 px – Dekking: 75% - Voorgrondkleur.

| 25             | 30*                 | Bleken                  | ÷.        | Dekking:           | 100%  | -    |   |
|----------------|---------------------|-------------------------|-----------|--------------------|-------|------|---|
| ſ              |                     | 0 8                     | T         | Geniet vai         | 1 zoe | f× 1 | ~ |
|                | Stijlinstelli       | ng                      | _         |                    | _     |      | × |
|                | Meer in Voorve      | formatie ove<br>rtoning | r: laagst | ijlen              |       |      |   |
|                | Belicht             | ingshoek:               | 12        | 2 <mark>0</mark> ° |       |      |   |
|                | 🔝 🗹 Sla             | igschaduw               |           |                    |       |      |   |
|                | Grootte             | :-0                     |           |                    | 2     | px   |   |
|                | Afstand             | : -O                    |           |                    | 2     | рх   | - |
|                | Dekking             | :                       | -0-       |                    | 50    | %    |   |
|                | 🗢 🗹 Glo             | oed                     |           |                    |       |      |   |
|                | 🗌 Binne             | en                      |           |                    |       |      |   |
|                | Grootte             | :                       |           |                    | 7     | рх   |   |
|                | Dekking             | r (                     | <u> </u>  |                    | 35    | %    |   |
| t op een anc 🖗 | Market Buite        | n                       |           |                    |       | F    |   |
|                | Grootte             | :-0                     |           |                    | 16    | px   |   |
|                | Dekking             | к <del>—</del>          |           | -0                 | 75    | %    | 4 |
|                | 🗢 🗹 Sc              | huine rand              |           |                    |       |      |   |
|                | Grootte<br>Richting | :: -O<br>I: 🗹 Omhoo     | y 🗆       | Omlaag             | 3     | рх   |   |
| gamee Edge     | 🔝 🗹 Str             | eek                     |           |                    |       |      |   |
|                | Grootte             | : -O                    |           |                    | 6     | рх   |   |

- 46. Laag → Eén laag maken.
- 47. Afbeelding → Canvasgrootte: 4 pixels → neem donkere kleur als kleur voor canvasuitbreiding.

|                                  |                                                                                                    | ding: 100% |
|----------------------------------|----------------------------------------------------------------------------------------------------|------------|
|                                  | Contraction of the second second seco | ergrond 🖡  |
|                                  |                                                                                                    |            |
|                                  | Canvasgrootte                                                                                                    |            |
|                                  | Meer informatie over: canvasgrootte                                                                                                    | ОК         |
|                                  | Huidige grootte: 1,44M<br>Breedte: 846 pixels<br>Hoogte: 596 pixels                                                                                                    | Annulere   |
| zoete                            | Nieuwe grootte: 1,46M<br>Breedte: 4 pixels V<br>Hoogte: 4 pixels V                                                                                                    |            |
| 50% Doc: 1,44M/2,44M X           | Plaatsing:                                                                                                    |            |
| Automatische selectie van laag   | Kleur canvasuitbreiding: Achtergrond                                                                                                    |            |
| A Markering tonen hit aanwijzing | n Onder 🖃 Rechts 📮                                                                                                    |            |

![](_page_19_Picture_0.jpeg)

pse

PSE- Werken met selectie laden en masker

48. Werk af naar keuze.
Vergeet uw naam niet
Sla op als PSD: max 800 px aan langste zijde
Sla op als JPEG: max. 150 kb

Veel plezier ermee NOTI

![](_page_19_Picture_5.jpeg)